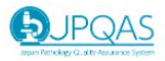

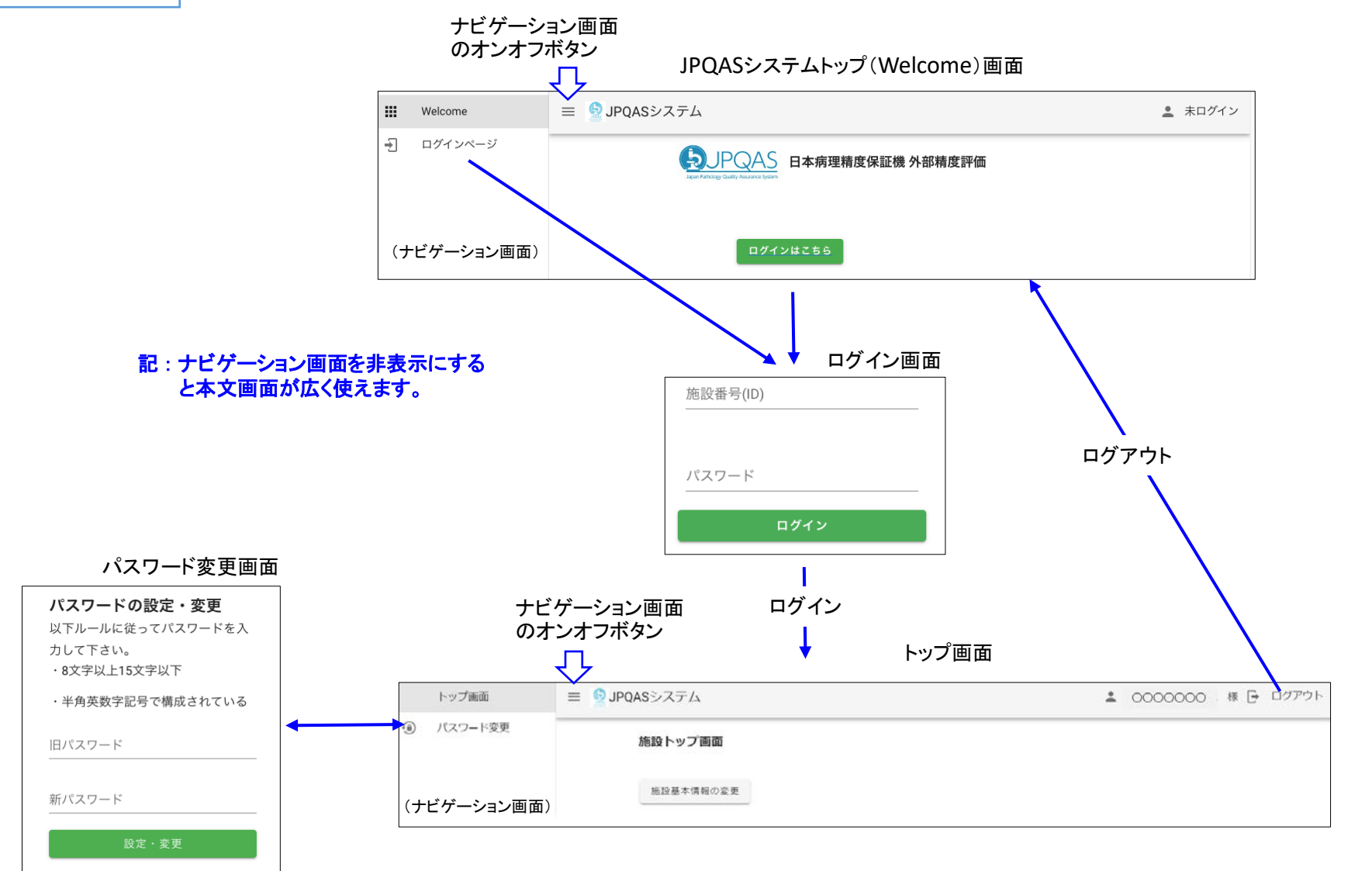

以上

## パスワード再設定手順書

(4)

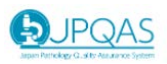

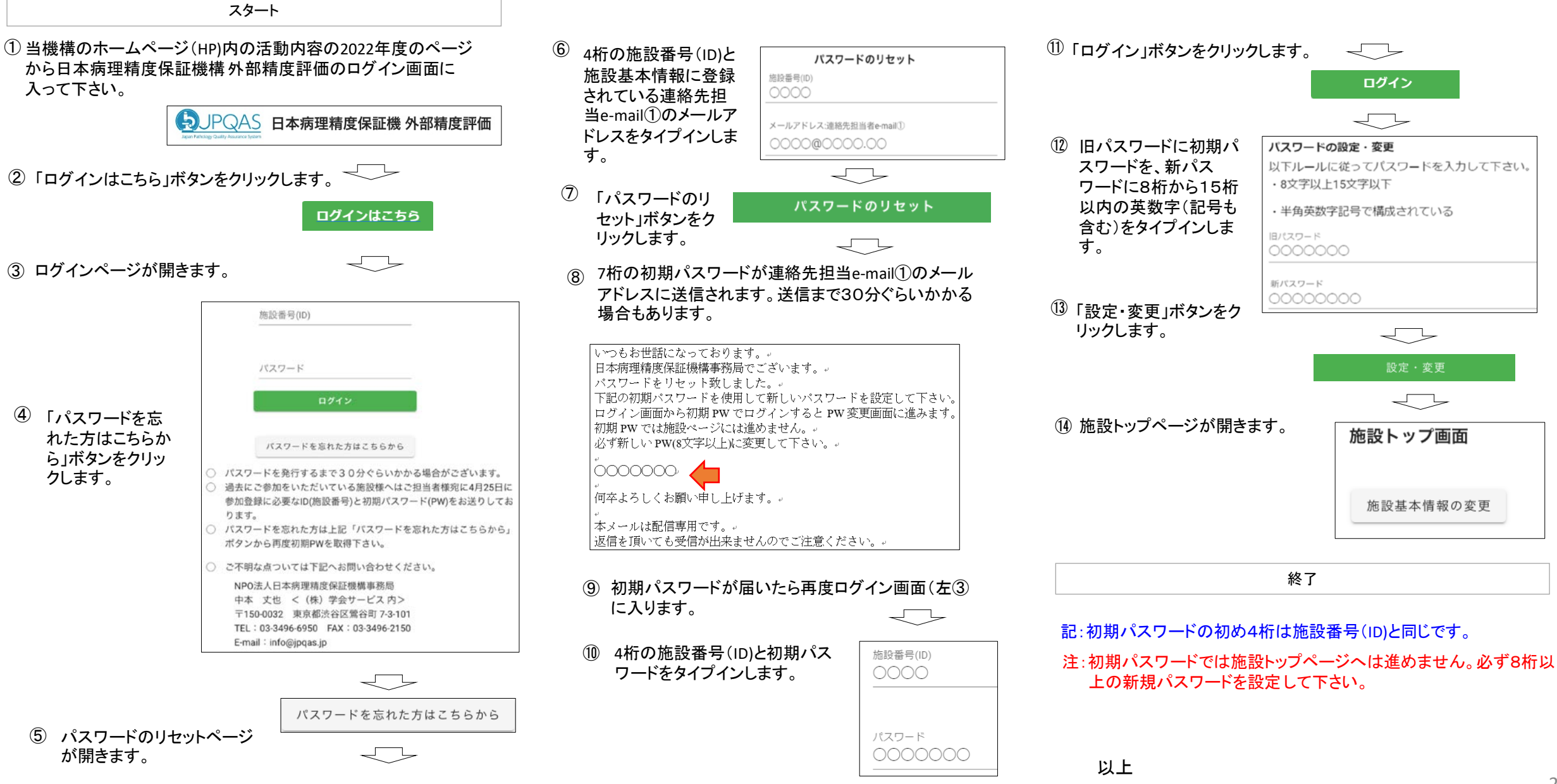

## 施設用2023年度外部精度評価参加申込手順書

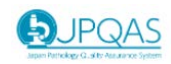

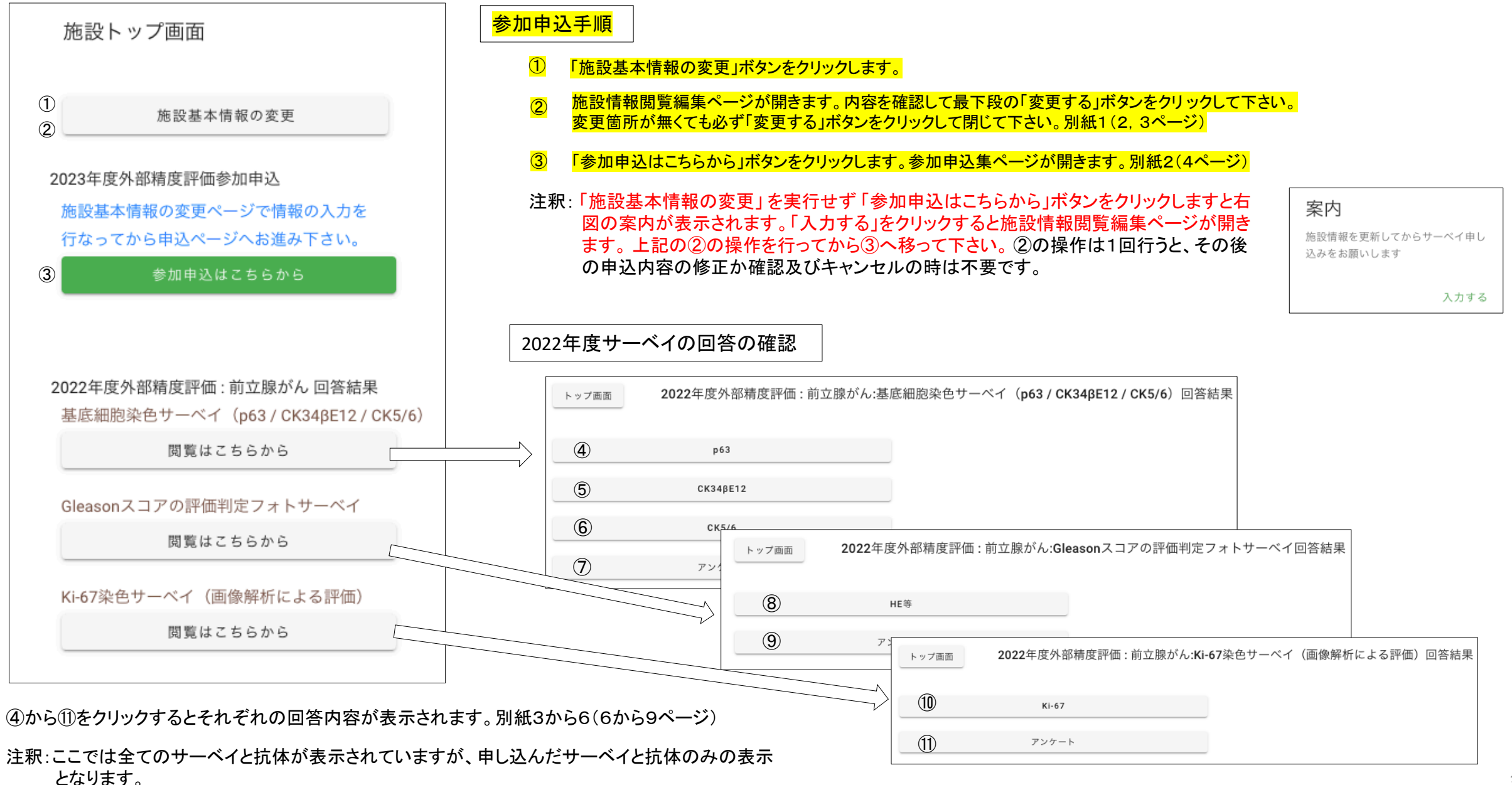

## 2023年度外部精度評価 参加申込

申込期間:2023年04月24日 ~ 2023年05月22日

註釈:前期染色サーベイでは抗体CD30、CD20のいずれか1つでの参加も可能ですが抗体の数での割引はございません。また、パラフィンブロックの核酸品質チェックではDNA、RNAどちらか1つの参加も可能ですが核酸の数での割引はございません。オプションサーベイのみの参加はできません。

| 参加する抗体の「参加」か「参加しない」を選択し「申込・変更」ボタンを、また不参加ない<br>しキャンセル受付のメールが配信されます。<br><b>外部精度評価サーベイ</b> | いしキャンセルの時は「不参加・キャンセル」ボタンをクリックして下さい。メールアドレス「連絡先担当者e-mail①」へ申込受付完了か不参加ない |
|-----------------------------------------------------------------------------------------|------------------------------------------------------------------------|
| <b>前期染色サーベイ</b> : 染色サーベイ(CD30、CD20)                                                     | 参加費: 50,000円                                                           |
| 抗体 1 : CD30                                                                             | <ul> <li>参加          <ul> <li>参加しない</li> </ul> </li> </ul>             |
| 抗体 2 : CD20                                                                             | <ul><li> 参加  <ul><li> 参加しない </li></ul></li></ul>                       |
| <b>後期フォトサーベイ</b> : 評価判定フォトサーベイ                                                          |                                                                        |
| 抗体 1 : HE等                                                                              | <ul> <li>参加          <ul> <li>参加しない</li> </ul> </li> </ul>             |
| 選択サーベイ (任意)<br>オプションサーベイ : パラフィンブロックの核酸(DNA/RNA)品質チェック                                  | 参加費: 20,000円                                                           |
| 抗体 1 : DNA                                                                              | <ul> <li>参加          <ul> <li>参加しない</li> </ul> </li> </ul>             |
| 抗体 2 : RNA                                                                              | <ul> <li>参加          <ul> <li>参加しない</li> </ul> </li> </ul>             |
| トップ画面                                                                                   | 申込・変更                                                                  |

注釈:初期値ではすべての項目で「参加しない」になっています。参加する項目の「参加」の前の「〇」をクリックして下さい。「 💿 参加」となります。

標準サーベイで最低1個参加にマークがない場合はエラーメッセージがでて申し込めません。前期染色サーベイだけとか、後期フォトサーベイのみでの参加も可能となっています。申 込が完了すると下記が表示されます。

參加申込を受付けました。連絡先担当者e-mail①へ申込受付完了のメールが配信されます。

同時に連絡先担当者e-mail①に右の受付完了のメールが配信されます。 参加されない時は「不参加・キャンセル」ボタンをクリックして下さい。 申込の修正は申込期間内であれば何回でも可能です。 申し込み後参加をキャンセルする場合、「不参加・キャンセル」ボタンをクリックすると参加は取り消されます。